## **Dogs Queensland Breeder Advertisement – Resize Images**

How to Resize Photos using an Android device

Open the Google Play Store

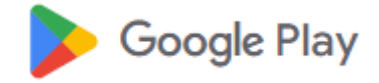

Search for photo editor

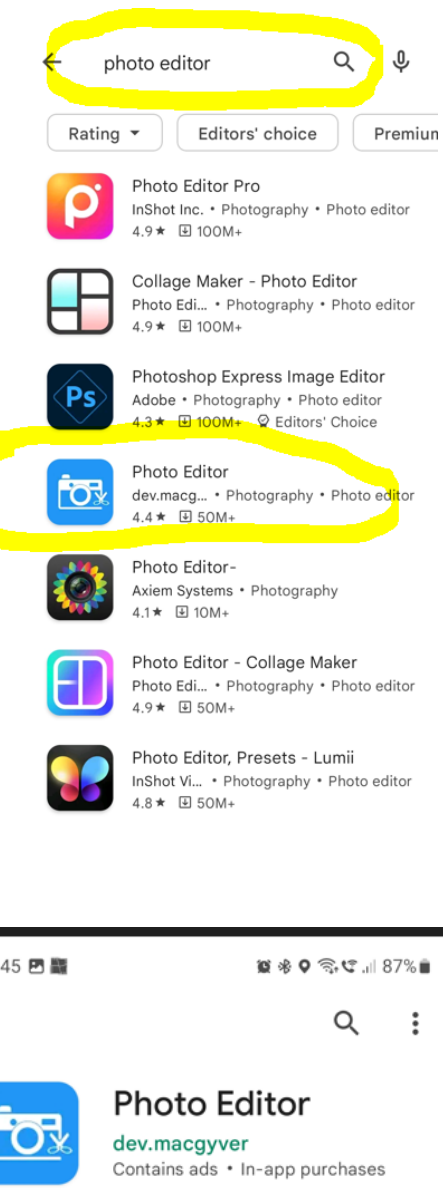

Select Install

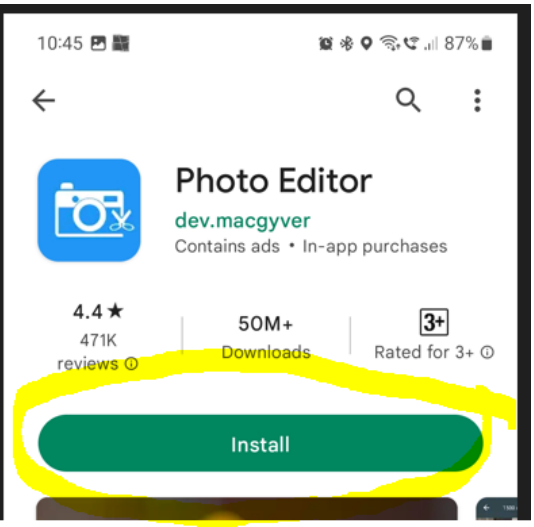

## Select Open

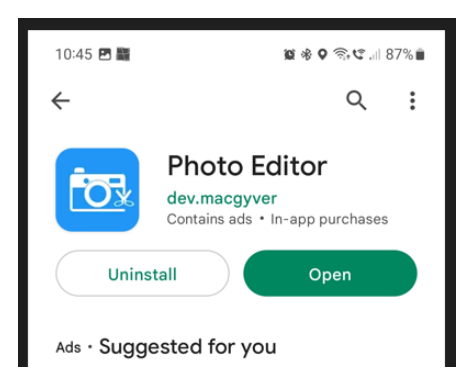

Select Gallery

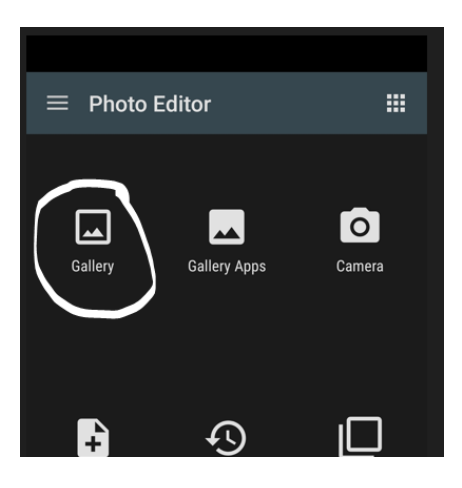

Select Photograph to resize and select hamburger menu

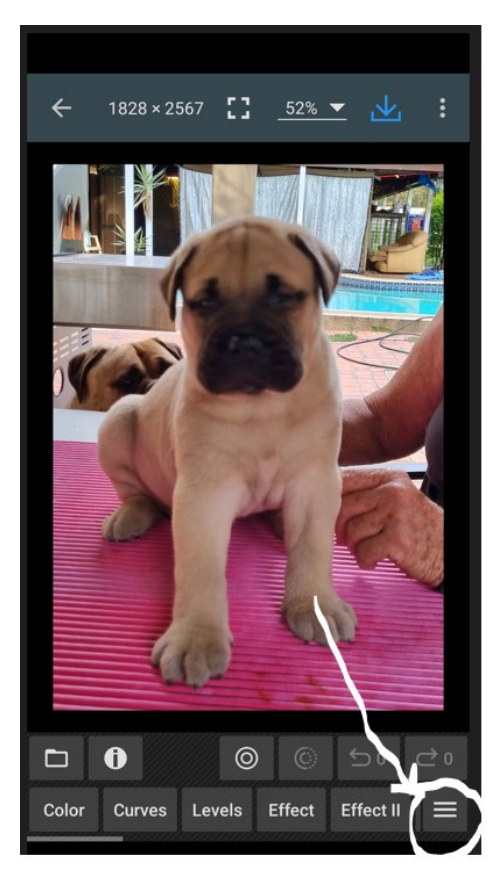

## Select Fit

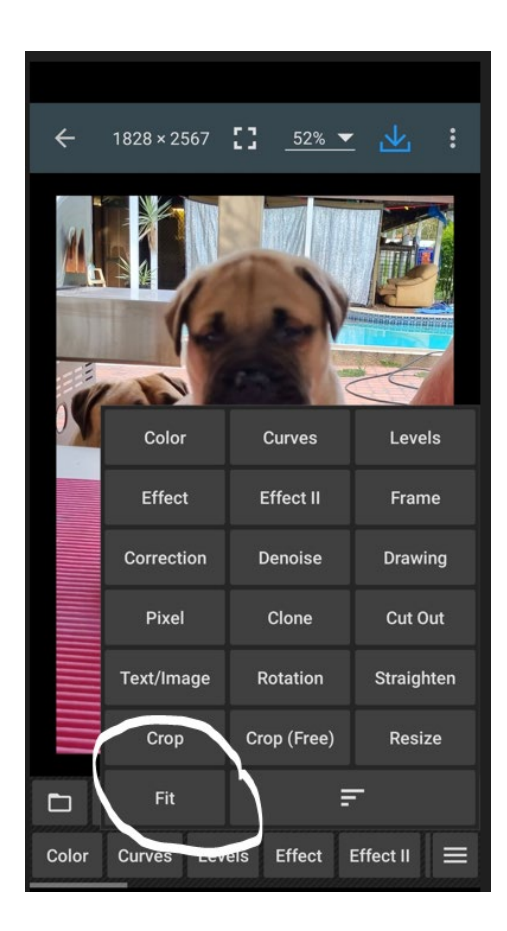

Select Edit

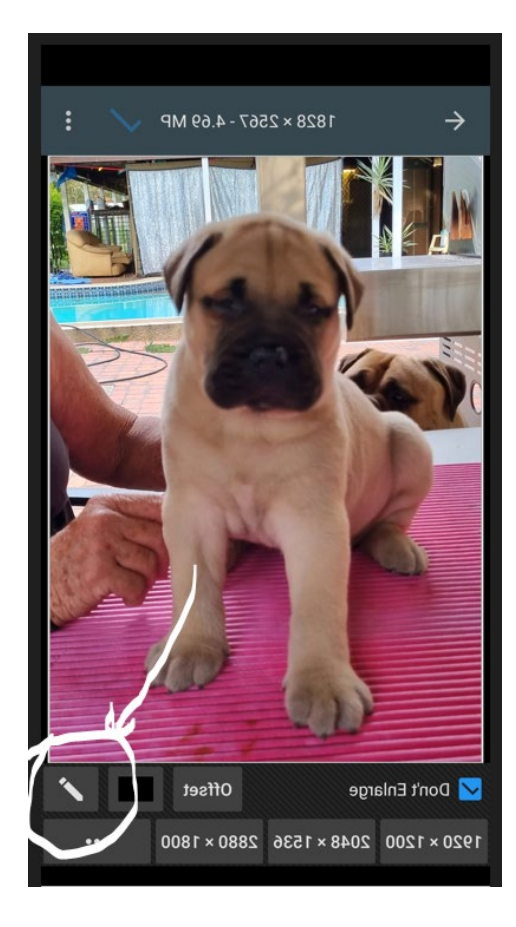

Enter 770 for Width and 540 for Height and select Apply

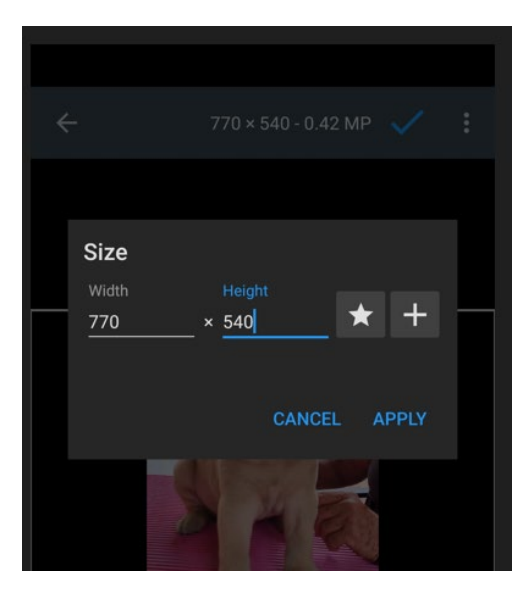

Your photograph will now be re-sized

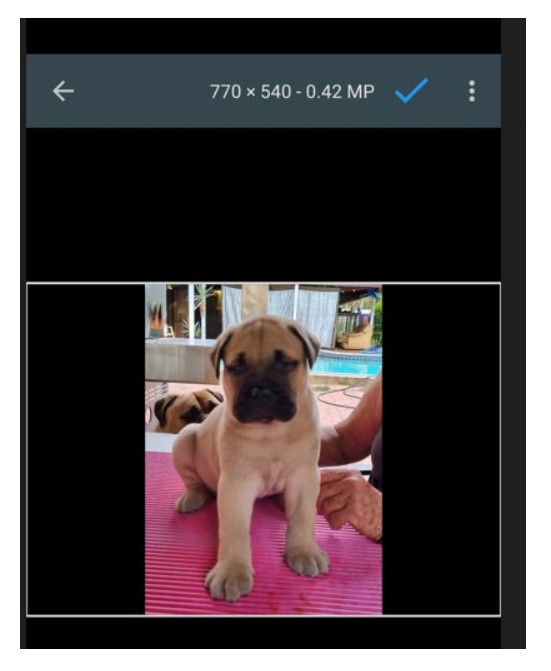